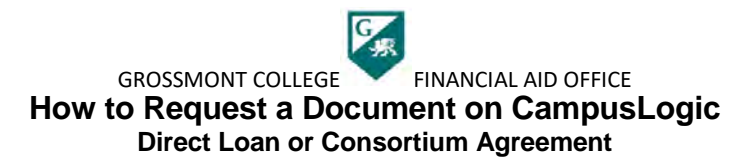

1.Log into your CampusLogic account

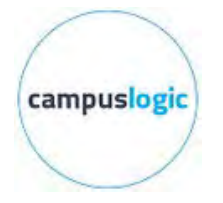

2.Select "Manage Requests" on the top right of the screen

Manage Requests

- 3.Select the document you would like to access by selecting the button that matches year and request type
  - a.Give a short explanation as to why you are requesting the document and then click **SUBMIT**

| Request Type                                    | 2024-2025 |  |
|-------------------------------------------------|-----------|--|
| Federal Direct Loan Request                     | +         |  |
| 2024-2025 Consortium Agreement Fall - Grossmont | +         |  |

4. If you selected:

- a.**Consortium Agreement**: the document will be available to download
  - i. To complete this form you will need to schedule an appointment with an Academic Counselor
  - ii. Once the form is complete, upload it to your CampusLogic account

Download 2022-2023 Consortium Agreement Spring - Grossmont ?

| ↓ Download      |  |
|-----------------|--|
| <b>↑</b> Upload |  |

GROSSMONT COLLEGE

b.Direct Loan: the document will be ready to fill out and submit digitally

| ▶ 2024 - 202                                                                            | 5 Direct Loan Reque                                                                                                  | st - Grossmont                                                                   |                                                                 |                                                       |
|-----------------------------------------------------------------------------------------|----------------------------------------------------------------------------------------------------|----------------------------------------------------------------------------------|-----------------------------------------------------------------|-------------------------------------------------------|
| Federal Direct Loans are m<br>borrow from the governme<br>loan, because it is a serious | ide to students and guaranteed by the<br>nt that have to pay back with interest<br>and long-term obligation.         | U.S. government to further assist<br>Students are encouraged to apply            | needy students. A federal dire<br>for grants and scholarships b | ect loan is money studer<br>efore taking out a studer |
| To borrow subsidized and/o                                                              | r unsubsidized Direct Loans, follow/c                                                                                | omplete all steps listed below:                                                  |                                                                 |                                                       |
| 1. Complete the current Fre                                                             | e Application for Federal Student Aid                                                                                | (FAFSA)                                                                          |                                                                 |                                                       |
| 2. Complete your financial a<br>Scholarship link.                                       | id file at Grossmont College. You can                                                                                | check your file status online by log                                             | ging into Self-Service and clic                                 | king on the Grossmont &                               |
| 3. Verify that your mailing/                                                            | nome address AND e-mail address on                                                                                   | file with Admissions & Records (A                                                | &R) are correct and current.                                    |                                                       |
| 4. Confirm that transcripts                                                             | nave been submitted to the Admission                                                                                 | ns & Records office for all previous                                             | ly attended colleges.                                           |                                                       |
| 5. Complete an on-line Loan<br>click "Complete Entrance C<br>(recommended for all borro | Entrance Counseling, Go to the Fede<br>ounseling" then Complete your Loan<br>wers, required for all first time borro | ral Student Aid website and SIGN<br>Entrance Counseling exam. If you f<br>vers). | IN with your FSA ID. Under "C<br>ail the entrance exam, you ma  | COMPLETE AID PROCE:<br>y retake it until you pass     |
| 6. Complete your MPN onli<br>this loan).                                                | ne at the Federal MPN web page (If yo                                                                                | ou have a valid MPN on file from a                                               | prior year, you may not need t                                  | o complete another MPI                                |
| 7. Read and complete all th                                                             | Loan Request Application                                                                                             |                                                                                  |                                                                 |                                                       |
| 🂫 i would like a loan                                                                   |                                                                                                    |                                                                                  |                                                                 |                                                       |
| Appeal Status: Open                                                                     |                                                                                                    |                                                                                  |                                                                 |                                                       |